## INSTRUKCJA WYPEŁNIANIA FORMULARZA DO GENEROWANIA WNIOSKU O WSZCZĘCIE POSTĘPOAWNIA KWALIFIKACYJNEGO O AWANS ZAWODOWY NAUCZYCIELA DYPLOMOWANEGO

## (poniższe zdjęcia zawierają wzory wypełnienia formularza)

Po wpisaniu odpowiedniego adresu do przeglądarki, otworzy się strona z miejscem na wpisanie swojego adresu e-mail, na który zostanie przesłany indywidualny link do formularza.

| Kı | uratorium Oświaty we Wrocławiu                                                                |
|----|-----------------------------------------------------------------------------------------------|
|    | Awans zawodowy                                                                                |
|    | Prosimy o podanie adresu email na który zostanie przesłany<br>indywidualny link do formularza |
| 4  | ja.kowalski@poczta.wp.pl                                                                      |

2. Po wpisaniu swojego maila i wciśnięciu przycisku "Wyślij link", powinna ukazać się następująca informacja o pomyślnym przesłaniu linku:

| Κι | ıratorium Oświaty we Wrocławiu                                                                |
|----|-----------------------------------------------------------------------------------------------|
|    | Awans zawodowy                                                                                |
|    | Prosimy o podanie adresu email na który zostanie przesłany<br>indywidualny link do formularza |
| 4  | j.kowalski@poczta.wp.pl                                                                       |
|    | Wyślij link                                                                                   |
|    | Na podany adres: j.kowalski@poczta.wp.pl                                                      |

3. Należy zalogować się do podanej przez siebie skrzynki e-mail i wcisnąć przesłany przez system kowroc.pl link.

4. Po wciśnięciu, link przeniesie nas na stronę, w której należy wypełnić dane dotyczące wnioskodawcy.

| niosek awansowy:                   |                                                                                                    |                                                                                                    |                                                                                                    |                                                                                                    |                                                                                                    |
|------------------------------------|----------------------------------------------------------------------------------------------------|----------------------------------------------------------------------------------------------------|----------------------------------------------------------------------------------------------------|----------------------------------------------------------------------------------------------------|----------------------------------------------------------------------------------------------------|
|                                    | Dane do wniosku                                                                                          | Rodzaj šciežki awansu zawodowego                                                                                                    | Wprowadzanie dokumentów potwierdzającyć                                                                                                    | h kwalifikage Poty                                                                                                    | wierdzanie danych                                                                                                    |
| ane wnioskodawcy                   |                                                                                                    |                                                                                                    |                                                                                                    |                                                                                                    |                                                                                                    |
| niç                                |                                                                                                    | Nazwisko                                                                                                    |                                                                                                    | Data urodzenia:                                                                                                    | Miejsce urodzenia:                                                                                                    |
| Jan                                |                                                                                                    | Kowalski                                                                                                    |                                                                                                    | 16.09.1977                                                                                                    | 🗂 Kraków                                                                                                    |
| iejscowość zamieszkania:           |                                                                                                    | Ulica zam                                                                                                    | nieszkania:                                                                                                    |                                                                                                    | Numer domu:                                                                                                    |
| Wrocław                            |                                                                                                    | ul. Port                                                                                                    | towa                                                                                                    |                                                                                                    | 121A                                                                                                    |
| od pocztowy:                       | Poczta:                                                                                                  |                                                                                                    | Telefon kontaktowy:                                                                                                    | Skrzy                                                                                                    | nka do e-doręczeń:                                                                                                    |
| 50-154                             | Wrocław                                                                                                  |                                                                                                    | 333 333 333                                                                                                    | Brak                                                                                                    |                                                                                                    |
| ajmowane Stanowisko:<br>Stanowisko | nacc     instr     instr     instr     instr     instr     instr     instr     instr     instr     instr | zyciel psycholog  nauczyciel pedagog  <br>Atter psiktycznej nauki zawodu  nauczycie<br>wnik warzstatów szkolnych  zastępcz kierci<br>stanowska kierownicze w szkolach (placówkach | nauczyciel bibliotekarz   nauczyciel konsultz<br>el praktycznej nauki zawodu   @ nauczyciel    <br>ownika warsztatów szkolnych     kierownik szkol<br>n.   nauczyciel logopeda   nauczyciel sog | Int   nauczyciel donadca zawodowy<br>Idyrektor szkoły (pładowki)   wicedyn<br>enia praktycznege   kierownik intern<br>olog   nauczyciel rehabilitant   u | nauczycieł doradca metodyczny ektor szłoły (piscówki) atu     ickierownik świetlicy     ickierownik fili szkoły nauczycieł wspomagający |

W przypadku dodawania przedmiotów, proszę wybrać tylko te przedmioty, których nauczyciel naucza obecnie i których nauczał w okresie stażu (awans na starych zasadach) lub w przepracowanym okresie wymaganym do uzyskania stopnia awansu zawodowego nauczyciela dyplomowanego (awans na nowych zasadach).

Przedmioty są podzielone na kategorie w zależności od typu i rodzaju kształcenia. Należy odnaleźć przedmiot i zaznaczyć odpowiednie pole. "Brak nauczania" został przewidziany dla dyrektorów którzy nie prowadzą zajęć dydaktycznych.

| lauczany przedmiot:                                        |                                                                                                    |
|------------------------------------------------------------|----------------------------------------------------------------------------------------------------|
| Brak nauczania                                             | edukacja wczesnoszkolna jezyk polski jezyk angletski jezyk namiecki jezyk francuski jezyk hiszpański jezyk włoski jezyk rosyjski jezyk rosyjski jezyk tradniski |
| Przedmioty ogólnoksztalcące w szkolach                     |                                                                                                    |
| Przedszkola                                                | Спозона Спидука Средук заслоко килила апусла Спозона Спозона Спозона с везглерогос. С weetza o sporecienstwe С розвизуета                                       |
| Kształcenie zawodowe (branze)                              | 📄 biznes i zarządzanie 🗋 przyroda 📄 geografia 🖉 biologia 🖉 chemia 🦳 fizyka 📄 matematyka 📄 informatyka 📄 technika 📄 edukacja dla bezpieczeństwa                  |
| Kształcenie specjalne                                      |                                                                                                    |
| Inne przedmioty obowiązkowe                                | Cutonominatoria Cumona mate                                                                                                    |
| Zajęcia nieobowiązkowe                                     |                                                                                                    |
| Dodatkowe zajęcia edukacyjne                               |                                                                                                    |
| Zadania realizowane w szkołach, przedszkolach i placówkach |                                                                                                    |
| nosób realizacji ścieżki awansu zawodowego:                | Obecność przedstawiciela związków zawodowych:                                                                                                    |
| Staž na nauczyciela dyplomowanego                          | v Związek Nauczycielstwa Polskiego                                                                                                    |
| ikt nadania stopnia awansu zawodowego nau                  | zyciela mianowanego                                                                                                    |
| ata wydania:                                               |                                                                                                    |
|                                                            |                                                                                                    |
| 11.02.2015                                                 |                                                                                                    |

6. Po wprowadzeniu przedmiotów, przechodzimy do wyszukiwania miejsca zatrudnienia. Należy podać tę szkołę, której dyrektor wystawił ocenę i w której nauczyciel jest obecnie zatrudniony a następnie zaznaczyć dostępne typy w obrębie danej szkoły.

Brak wyboru szkoły oraz jej typu, uniemożliwi przejście do kolejnej strony formularza, dotyczącej sposobu realizacji awansu zawodowego.

| zakładki 🐞 Pierwsze kroki 🔹 Narzędzia główne   Mi 🗍 Tworzenie szablonów 😇 Szczegóły - Spis spra-                                                                                                    | N          |                                                                                    | - |   |
|----------------------------------------------------------------------------------------------------|------------|------------------------------------------------------------------------------------|---|---|
| Przedmioty ogólnokształcące w szkołach                                                                                                    |            |                                                                                    |   |   |
| Przedszkola                                                                                                    |            |                                                                                    |   |   |
| Kształcenie zawodowe (branze)                                                                                                    |            |                                                                                    |   |   |
| Kształcenie specjalne                                                                                                    |            |                                                                                    |   |   |
| Inne przedmioty obowiązkowe                                                                                                    |            |                                                                                    |   |   |
| Zajęcia nieobowiązkowe                                                                                                    |            |                                                                                    |   |   |
| Dodatkowe zajęcia edukacyjne                                                                                                    |            |                                                                                    |   |   |
| Zadania realizowane w szkolach, przedszkolach i placówkach                                                                                                    |            |                                                                                    |   |   |
| LICEUM OGÓLNOKSZTAŁCĄCE "LICEUM W CHMURZE" WE WROCŁAWIU<br>lie wybrano typu takoły Slasuj zakoły i wybierz ją ponownia z typem (typami)!<br>3962 - III LICEUM OGÓLNOKSZTAŁCĄCE IM.MIKOŁAJA KOPERNIKA - Walbrzych - ul. Henryka Jord<br>Wybierz typi/typy pladowek, w których pracujesz:<br>D Liceum odokostałcace                                                                                                    | ana 4      |                                                                                    |   |   |
| ULCUM GOGLIKUGSZTAŁCĄCE "LICEUM W CHANURZE" WE WBOCLAWIU<br>Nie wybrano typu szkołył Stasuj szkołę i wybierz ją ponownie z typem (typami)!<br>3962 - III LICEUM GOGLIKUGSZTAŁCĄCE IM.MIROLAJA KOPESNIKA - Wabrzych - ul. Henyka Jord<br>Wybierz typi/pyp placówek, w których pracujesz:<br>E Liceum godychoształcące<br>Sposób realizacji ściebki awansu zawodowego:                                                                                                    | ana 4      | Obecność przedstawiciela związków zawodowych:                                      |   |   |
| ULCEUM GOGLIKUNGSZTAŁGĄCE "LICEUM W CHANUNZE" WE WBOCŁAWIU<br>Nie wybrano typu zakoły Stasuj szkołę I wybierz ją ponownie z typem (typami)!<br>3962 - III ULCEUM OGOLINOISZTAŁCĄCE IMMIROLAJA KOPERNIKA - Waltorych - ul. Henryka Jord<br>Wybierz typ:/typu placówek, w których pracujesz:<br>C Liceum ogólnokształcące<br>Spodob realizacji ściekłi awansu zawodowego:<br>Staż na nauczyciela dyplomowanego                                                                                                | ans 4<br>v | Obecność przedstawiciela związków zawodowych:<br>Związek Nauczycielstwa Polskiego  |   | ~ |
| ULCUM GOGLIKOKSZTAŁCĄCE "LICEUM W CHANURZE" WE WBOCLAWIU<br>Nie wybrano typu szkołył Stasuj szkołę i wybierz ją ponownie z typem (typami)!<br>3962 - III LICEUM GOGLIKOKSZTAŁCĄCE IM.MIROŁAJA KOPESNIKA - Wabrzych - ul. Henyka Jord<br>Wybierz typl/typy placówcie, w których pracujesz:<br>Elseum ogónoksztaliczo:<br>Staz na nauczyciela dyplomowanego<br>Akt nadania stopnia awansu zawodowego nauczyciela mianowanego                                                                                  | ana 4<br>v | Obecność przedstawiciela związków zawodowych:<br>Związek Nauczycielstwa Polskiego  |   | ~ |
| ULCUM GOGLIKOKSZTAŁCĄCE "LICEUM W CHANURZE" WE WBOCLAWIU<br>Nie wybrano typu szkoły Stasuj szkołę i wybierz ją ponownie z typem (typami)!<br>3962 - III LICEUM GOŚLIKOKSZTAŁCĄCE IM.MIKOŁUAI KOPESNIKA - Wabrzych - ul. Henyka Jord<br>Wybierz typi/typy placówski, w których pracujasz:<br>Discum gogłokotztałcące<br>Sposób realizacji ścietki awansu zawodowego:<br>Staż na nauczyciela dyplomowanego<br>Akt nadania stopnia awansu zawodowego nauczyciela mianowanego<br>Data wydania:                  | ana 4      | Obecność przedstawiciela związków zawodowych:<br>Związek Nauczycielstwa Połskiego  |   | ~ |
| ULCUM GOGLIKOKSZTAŁCACE TLICEUM W CHANURZE" WE WBOCKLAWIU<br>Nie wybrano typu szkołył Stasuj szkołę i wybierz ją ponownie z typem (typami)!<br>3962 - III ULCEUM GOGLIKOKSZTAŁCACE IM.MIROŁAJA KOPERNIKA - Wabrzych - ul. Henyka Jord<br>Wybierz typ/typy placówcek, w których pracujesz:<br>C Uccum ogórodzeniacjec<br>Spodb realizacji ściebłi awansu zawodowego:<br>Stat na nauczyciela dyplomowanego<br>Akt nadania stopnia awansu zawodowego nauczyciela mianowanego<br>Data wydania:<br>11.02.2015    | ana 4<br>v | Obecność przedstawiciela związków zawodowych:<br>Związek Nauczycielstwa Polskiego  |   | ~ |
| ULCUM GOGLIKOKSZTAŁCĄCE TLICEUM W CHANURZE" WE WBOCLAWIU<br>Nie wybrano typu szkołył Stasuj szkołę i wybierz ją ponownie z typem (typami)!<br>3962 - III LICEUM GOGLIKOKSZTAŁCĄCE IM.MIKOUAJA KOPESNIKA - Wałkrzych - ul. Henyka Jord<br>Wybierz typi/typy placówski, w których pracujasz:<br>© Docum ogołowiczilicące<br>Sposób realizacji ścieżki awansu zawodowego:<br>Staż na nauczyciela dyplomowanego<br>Akt nadania stopnia awansu zawodowego nauczyciela mianowanego<br>Data wydania:<br>11.02.2015 | ana 4      | Obsecność przedstawiciela związków zawodowych:<br>Związek Nauczycielstwa Połskiego |   | ~ |

7. "Sposób realizacji ścieżki awansu zawodowego": mamy do wyboru staż na nauczyciela dyplomowanego odbywany wg starych zasad i odpowiednich dla nich wariantach a także wyboru okresu przepracowania dla nauczycieli którzy ukończyli ścieżkę awansu zawodowego wg nowych przepisów. Należy też podać odpowiednio datę otrzymania pozytywnej oceny dorobku zawodowego lub datę otrzymania oceny pracy.

| niosek awansowy:                                                                      |                                    |                     |                                                                           |                                                                                        |                                               |            |
|---------------------------------------------------------------------------------------|------------------------------------|---------------------|---------------------------------------------------------------------------|----------------------------------------------------------------------------------------|-----------------------------------------------|------------|
|                                                                                       | Dane do wniosku 🗸                  | Rodza               | ij ścieżki awansu zawodowego                                              | Wprowadzanie dokumentów potwierdzających kwalifikacje                                  | Potwierdzanie danych                          |            |
|                                                                                       |                                    |                     |                                                                           |                                                                                        |                                               |            |
|                                                                                       |                                    |                     |                                                                           |                                                                                        |                                               |            |
| tat na naucruciela dunlom                                                             | owanego (wybieraja nauczycie       | ele realizuiac      | v ściatka swancu na stanu                                                 | wh" zasadach ti na nodstawie art 9h ust 1 oraz ust 4                                   | nkt 3 ustawy z dnia 26 stycznia 1982 r. – Kar | rta Nauczy |
| Staż na nauczyciela dyplom                                                            | owanego (wybierają nauczyci        | ele realizując      | y ścieżkę awansu na "stary                                                | /ch" zasadach, tj. na podstawie art. 9b ust. 1 oraz ust. 4                             | pkt 3 ustawy z dnia 26 stycznia 1982 r. – Kar | rta Nauczy |
| Staż na nauczyciela dyplom<br>Staż na nauczyciela dyplomowanej                        | owanego (wybierają nauczyci<br>go: | ele realizując      | y ścieżkę awansu na "stary<br>Data otrzymania pozytywnej od               | rch" zasadach, tj. na podstawie art. 9b ust. 1 oraz ust. 4<br>ceny dorobku zawodowego: | pkt 3 ustawy z dnia 26 stycznia 1982 r. – Kar | rta Nauczy |
| Staż na nauczyciela dyplom<br>Staż na nauczyciela dyplomowanej<br>2 lata i 9 miesięcy | owanego (wybierają nauczyci<br>90: | ele realizując      | y ścieżkę awansu na "stary<br>Data otrzymania pozytywnej od<br>22.02.2222 | rch" zasadach, tj. na podstawie art. 9b ust. 1 oraz ust. 4<br>ceny dorebku zawodowego: | pkt 3 ustawy z dnia 26 stycznia 1982 r. – Kar | rta Nauczy |
| Staż na nauczyciela dypłom<br>Staż na nauczyciela dypłomowanej<br>2 lata i 9 miesięcy | owanego (wybierają nauczyci<br>go: | ele realizując<br>v | y ścieżkę awansu na "stary<br>Data otrzymania pozytywnej o<br>22.02.2222  | rch" zasadach, tj. na podstawie art. 9b ust. 1 oraz ust. 4<br>ceny dorebku zawodowego: | pkt 3 ustawy z dnia 26 stycznia 1982 r. – Kar | rta Nauczy |
| Staż na nauczyciela dypłom<br>Staż na nauczyciela dypłomowanej<br>2 lata i 9 miesięcy | owanego (wybierają nauczyci<br>ge: | ele realizując<br>v | y ścieżkę awansu na "stary<br>Data otrzymania pozytywnej od<br>22.02.2222 | rch" zasadach, tj. na podstawie art. 9b ust. 1 oraz ust. 4<br>eeny derebku zawodowego: | pkt 3 ustawy z dnia 26 stycznia 1982 r. – Kar | rta Nauczy |

8. W celu powołania do komisji przedstawiciela związku zawodowego, należy wybrać swój związek z rozwijanej listy.

9. Podajemy datę wydania aktu nadania awansu zawodowego nauczyciela mianowanego.

10. Po wprowadzeniu wszystkich wymaganych danych, należy wcisnąć przycisk "zapisz"

11. Przechodzimy do wprowadzenia dokumentów poświadczających posiadane kwalifikacje.

Uwaga!

Należy podać tylko dyplomy poświadczające kwalifikacje do nauczanych przez nauczyciela przedmiotów a nie wszystkie dyplomy jakie nauczyciel posiada. Wprowadzamy tylko dyplomy ukończenia studiów zawodowych, magisterskich, SN, świadectwa/dyplomy ukończenia studiów podyplomowych i kursów kwalifikacyjnych. Proszę nie wprowadzać certyfikatów lub

świadectw kursów doskonalących, z wyjątkiem certyfikatów językowych, wymienionych w załączniku do rozporządzenia o kwalifikacjach nauczycieli.

| C ⋒ O A == https://kowroc.pl/pror                                                                                                    | motion/3                                                                                  |                                                         | 90% 🛣                | S 7 | ٢ |
|----------------------------------------------------------------------------------------------------|-------------------------------------------------------------------------------------------|---------------------------------------------------------|----------------------|-----|---|
| ij zakladki 👋 Pierwsze kroki 📫 Narzędzia główne   Mi] 😗 Tworzenie s                                                                               | szablonów 🧐 Szczegóły - Spis spraw                                                        |                                                         |                      |     |   |
|                                                                                                    |                                                                                           |                                                         |                      |     |   |
| Vniosek awansowy:                                                                                                    |                                                                                           |                                                         |                      |     |   |
|                                                                                                    |                                                                                           |                                                         |                      |     |   |
| Dane do wniosku 🗸                                                                                                    | Rodzaj ścieżki awansu zawodowego 🗸 Wprowadz                                               | zanie dokumentów potwierdzających kwalifikacje          | Potwierdzanie danych |     |   |
|                                                                                                    |                                                                                           |                                                         |                      |     |   |
| Aby przejść do kolejnego kroku należy wypełnić wszystkie dane                                                                                     | ie na poprzednich kartach.                                                                |                                                         |                      |     |   |
|                                                                                                    |                                                                                           |                                                         |                      |     |   |
| Kwalifikacie do zaimowanego stanc                                                                                                    | owiska                                                                                    |                                                         |                      |     |   |
| , , , ,                                                                                                    |                                                                                           |                                                         |                      |     |   |
| , , , ,                                                                                                    |                                                                                           |                                                         |                      |     |   |
| Informacje niezbędne do poświadczenia kwalifika                                                                                                   | acji                                                                                      |                                                         |                      |     |   |
| Informacje niezbędne do poświadczenia kwalifika<br>Two dokumentu:                                                                                 | açji                                                                                      | Kimundi                                                 |                      |     |   |
| Informacje niezbędne do poświadczenia kwalifika<br>Typ dokumentu:                                                                                 | Nazwa uczelni:                                                                            | Kierunek:                                               |                      |     |   |
| Informacje niezbędne do poświadczenia kwalifika<br>Typ dokumentu:<br>dyplom ukończenia studiów I stopnia                                          | acji<br>Nazwa uczelni:<br>V Uniwersytet                                                   | Klerunek:<br>Pedagogika                                 |                      |     |   |
| Informacje niezbędne do poświadczenia kwalifika<br>Typ dokumentu:<br>dyplom ukończenia studiów i stopnia<br>Zakrez/specjalność:                   | acji<br>Nazwa uczelni:<br>Univerzytet<br>Data wydania:                                    | Kierunek:<br>Pedagogika<br>Numer dyplomu                |                      |     |   |
| Informacje niezbędne do poświadczenia kwalifika<br>Typ dokumentu:<br>dypiom ukończenia studiów i stopnia<br>Zakres/specjalność:<br>Resocjalizacja | Acji Nazwa uczelni: Uniwersytet Data wydania: 12.66.2001                                  | Kierunek:<br>Pedagogika<br>Numer dyplomu<br>223/JUW/777 |                      |     |   |
| Informacje niezbędne do poświadczenia kwalifika<br>Typ dokumentu:<br>dypiom ukończenia studiów I stopnia<br>Zakrez/specjalność:<br>Resocjalizacja | Acji Nazwa uczelni: Uniwersytet Data wydania: 12.06, 2001                                 | Kierunek:<br>Pedagogika<br>Numer dyplomu<br>223/JUW/777 |                      |     |   |
| Informacje niezbędne do poświadczenia kwalifika<br>Typ dokumentu:<br>dyplom ukończenia studiów I stopnia<br>Zokres/specjalność:<br>Resocjalizacja | acji Nazwa uczsłał: Uniwersytet Data wydania: 12.06.2001 Oodą kulejną pospt               | Kierunek:<br>Pedagogika<br>Numer dyplomu<br>223/JUW/777 |                      |     |   |
| Informacje niezbędne do poświadczenia kwalifika<br>Typ dokumentu:<br>dyplom ukończenia studiów I stopnia<br>Zakres/specjalność:<br>Resocjalizacja | acji<br>Nazwa uczelni:<br>Uniwersytet<br>Data wydania:<br>12.06.2001<br>Dodg kołyty poryc | Kierunek:<br>Pedagogika<br>Numer dyplomu<br>223/JW/777  |                      |     |   |

Jeśli nauczyciel posiada kilka dyplomów poświadczających kwalifikacje, można je dodać po kolei, przy pomocy przycisku: "dodaj kolejną pozycję"

## Przykład wypełniania pola: "typ dokumentu"

- dyplom ukończenia studiów I stopnia
- dyplom ukończenia studiów II stopnia
- świadectwo ukończenia studiów podyplomowych
- świadectwo ukończenia studium nauczycielskiego
- świadectwo uzyskania stopnia naukowego doktora

12. Po wprowadzeniu danych dotyczących kwalifikacji, należy wcisnąć przycisk: "Dodano wszystkie dokumenty – przejdź do podsumowania"

13. System przeniesie nas do strony na której widoczne będą wprowadzone wcześniej dane.

|                                                                               | Dana da institutor                                                                              | Badai teisti ausu mudausa                                                                                           | Utersonalenia deberantico retuindarianete bostificaria           |                      |
|-------------------------------------------------------------------------------|-------------------------------------------------------------------------------------------------|----------------------------------------------------------------------------------------------------|------------------------------------------------------------------|----------------------|
|                                                                               | Dane do wniosku 🗸                                                                               | Rodzaj solezio awansu zawodowego 🗸                                                                                  | wprowadzanie dokumentow potwierdzających kwainikage 🗸            | Porwierozanie danych |
| Proszę dokładnie sprawd<br>Umożliwi to pobranie plil<br>UWAGA!!! Zatwierdzeni | zić wprowadzone dane i zatv<br>ku z wnioskiem o awans zaw<br><b>ie danych spowoduje utrat</b> v | vierdzić je poprzez wciśnięcie zielonego przy<br>odowy na stopień nauczyciela dyplomowani<br>wożliwości ich edycjił | rcisku "Zatwierdzam wprowadzone dane" znajdującego się n<br>ego. | a dole strony.       |
| Dane do wygenerow                                                             | ania wniosku o awans za                                                                         | awodowy:<br>Odpowiedź                                                                                               |                                                                  |                      |
| mię                                                                           |                                                                                                 | Jan                                                                                                    |                                                                  | zmień                |
| Nazwisko                                                                      |                                                                                                 | Kowalski                                                                                                    |                                                                  | zmień                |
| Data urodzenia:                                                               |                                                                                                 | 1977-09-16                                                                                                    |                                                                  | zmień                |
| Miejsce urodzenia:                                                            |                                                                                                 | Krakôw                                                                                                    |                                                                  | zmień                |
| dieisce zamieszkania:                                                         |                                                                                                 | Kowary ul. Poprzeczna 13                                                                                            |                                                                  | zmień                |
| ingen kannen ander                                                            |                                                                                                 | 50-154                                                                                                    |                                                                  | zmień                |
| Kod pocztowy:                                                                 |                                                                                                 |                                                                                                    |                                                                  |                      |
| Kod pocztowy:<br>Poczta:                                                      |                                                                                                 | Wrocław                                                                                                    |                                                                  | zmień                |

W celu poprawienia ew. błędów, należy skorzystać z przycisku "zmień"

14. Jeśli wszystko się zgadza, wciskamy przycisk "Zatwierdzam wprowadzone dane".

Umożliwi to pobranie pliku z wnioskiem o wszczęcie postępowania o nadanie stopnia awansu zawodowego nauczyciela dyplomowanego. Dane z wniosku zostaną automatycznie przesłane do systemu kowroc.pl

| sposół  | b realizacji scieżki awańsu żawodowego:        | Staż na nauczyciela dyplomo  | vanego               |                      |               | zm   |
|---------|------------------------------------------------|------------------------------|----------------------|----------------------|---------------|------|
| Dbecn   | ość przedstawiciela związków zawodowych:       | Związek Nauczycielstwa Polsk | iego                 |                      |               | Zm   |
| Data w  | ydania:                                        | 2015-02-11                   |                      |                      |               | Zm   |
| Staż ni | a nauczyciela dyplomowanego:                   | 2 lata i 9 miesięcy          |                      |                      |               | Zm   |
| Data o  | trzymania pozytywnej oceny dorobku zawodowego: | 2222-02-22                   |                      |                      |               | zm   |
| 1       | dyplom ukończenia studiów I stopnia            | Uniwersytet                  | Pedagogika           | Resocjalizacja       | 2001-06-12    | zmi  |
| Lp      | Typ dokumentu:                                 | Nazwa uczelni:               | Kierunek:            | Zakres/specjalność:  | Data wydania: |      |
|         |                                                | -                            |                      |                      |               |      |
| 2       | świadectwo ukończenia studiów podyplomowych    | Uniwersytet                  | Pedagogika specjalna | Oligofrenopedagogika | 2007-06-12    | zmie |

15. W kolejnym oknie ukaże się informacja dotycząca miejsca złożenia wniosku oraz przysk do pobrania pliku z wnioskiem.

| sek            | awansowy:                                                                                |
|----------------|------------------------------------------------------------------------------------------|
| Da             | ine zostały przesłane do Kuratorium Oświaty we Wrocławiu 🗸                               |
| Tera           | z można pobrać wniosek o awans zawodowy na stopień nauczyciela dyplomowanego.            |
|                | Pobierz plik wniosku                                                                     |
| Wnio           | sek oraz wymagany komplet dokumentów w formie tradycyjnej (papierowej) należy złożyć do: |
| Kurat          | orium Oświaty we Wrocławiu                                                               |
| Deleg<br>Aleja | jatura w Wałbrzychu<br>Wyzwolenia 22-24<br>D Mallen - d                                  |

16. Zapisany plik wniosku trzeba otworzyć, wydrukować i podpisać wygenerowany wniosek oraz klauzulę informacyjną. Następnie należy dostarczyć, wraz z kompletem pozostałych dokumentów o których mowa w rozporządzeniu dotyczącym awansu zawodowego, do wskazanego poprzez system kowroc.pl miejsca.

17. Podgląd przykładowego wniosku:

|                                                                                                    | Kowary, 8 kwietnia 2025                                                                                                    |
|----------------------------------------------------------------------------------------------------|----------------------------------------------------------------------------------------------------|
| Jan Kowalski<br>50-154 Wrocław<br>ul. Poprzeczna 13<br>tel. 333 333 333                                                                                                    | Dolnośląski Kurator Oświaty<br>pl. Powstańców Warszawy 1<br>50-153 Wrocław                                                                                                    |
|                                                                                                    | WNIOSEK                                                                                                    |
| o podjęcie post                                                                                                    | ępowania kwalifikacyjnego na stopień nauczyciela<br>dyplomowanego                                                                                                    |
| Proszę o wszczęcie postępo                                                                                                    | wania kwalifikacyjnego na stopień nauczyciela dyplomowanego.                                                                                                    |
| Nazwisko i imię:<br>Data i miejsce urodzenia:<br>Miejsce zatrudnienia:<br>Na stanowisku<br>Uczę przedmiotów:                                                                                                    | Jan Kowalski<br>16 września 1977, Kraków<br>I LICEUM OGOLNOKSZTAŁCĄCE<br>ul. Henryka Jordana&, 55-305 Kraków<br>nauczyciel<br>biologia, chemia                                                                                                    |
| Jednocześnie proszę o włąc<br>związku zawodowego: <b>Zwi</b> a                                                                                                    | zenie do udziału w pracach komisji kwalifikacyjnej przedstawiciela<br>ązek Nauczycielstwa Polskiego                                                                                                    |
|                                                                                                    |                                                                                                    |
|                                                                                                    | (podipis wnieskadswcy)                                                                                                    |
|                                                                                                    |                                                                                                    |
| • • • • •                                                                                                    | - + 100%                                                                                                    |
|                                                                                                    |                                                                                                    |
| Informuję, że:                                                                                                    | Klauzula informacyjna                                                                                                    |
| <ol> <li>Administratorem i<br/>Povstańców Wars<br/>Pani/Pana danych</li> <li>Kontakt do inspek</li> <li>Podsta wa przetwe<br/>(UE) 2016/679 z<br/>osobowych i w sp<br/>rozporządzenie o o</li> <li>Posiada Pani/Pan j<br/>a. żądania o<br/>ograniczem</li> <li>Posiada Pani/Pan j<br/>a. ządania o<br/>ograniczem</li> <li>Posiada Pani/Pan j<br/>a. ządania o</li> <li>Pzenoszer<br/>d. wniesienia<br/>e. cofnięcia z</li> <li>Pani/Pana dane os</li> <li>Jeżeli przesłankę j<br/>jest obo wązkowe<br/>jest, przepis praw</li> <li>Pani/Pana dane os<br/>a. wypełnieni<br/>b. zawarcia u</li> <li>Pani/Pana dane os<br/>tym okresie - prze</li> <li>Odbiorcami Pani/<br/>publicznej: wzakn</li> <li>Niepodanie przez</li> </ol> | Pani/Pana danych osobowych jest Dolnośląski Kurator Oświaty z siedzibą we Wrocławiu, Plac<br>szawy 1, zwany dalej Administratorem: Administrator prowadzi operacje przetwarzania<br>osobowych.<br>tora danych osobowych e-mail: inspektorodo@kowroc.pl tel. 71 340 63 23.<br>izzania Pani/Pana danych osobowych jest rozporządzenie Parlamentu Europejskiego i Rady,<br>27.04.2016. r. w sprawie ochrony osób fnyczycnych w związku z przetwarzanim danych<br>orawie swobodnego przepływu takich danych oraz uchylenia dyrektywy 95/46/WE (ogólne<br>ochronie danych) (Dz.Urz. UE L 119, s. 1), art.6 ust.1 lit. a-f.<br>prawo do:<br>d Administratora dostępu do swoich danych oraz uchylenia dyrektywy 95/46/WE (ogólne<br>przetwarzania danych osobowych,<br>sprzeciwu wobec takiego przetwarzania,<br>nia danych,<br>skargi do organu nadzorczego,<br>gody na przetwarzania danych osobowych.<br>sobow nie podlegają zautomatyzo wanemu podejmo waniu decyzji, w tym profilowaniu.<br>przetwarzania danych osobowych.<br>sobow zetwarzania danych osobowych stanow wyrażona zgoda, podanie danych osobowych nie<br>jednak może skutko wać niezałatwieniem Pani/Pana sprawy, jeżeli podstawą przetwarzania<br>a, lub zawarcie umo wy podanie przez Panią/Pana danych osobowych jest obowiązkowe:<br>obow przetwarzane są w celu/celach:<br>a obowiązkó w prawnych ciążących na Dolnośląskim Kuratorze Oświaty,<br>mowy.<br>Dabowe piedę przechowy wane przez okres niezbędny dla załatwienia Pani/Pana sprawy, a po<br>z czas oraz w zakresie wymaganym przepisami prawa.<br>Pana danych osobowych skutkować może nierozpatrzeniem sprawy.<br>Pana danych osobowych skutkować może nierozpatrzeniem sprawy. |
|                                                                                                    | (podpis wnioskodewcy)                                                                                                    |
|                                                                                                    |                                                                                                    |
|                                                                                                    |                                                                                                    |
|                                                                                                    |                                                                                                    |

Po zapoznaniu się z całą powyższą instrukcją i przygotowaniu wszystkich potrzebnych informacji prosimy o przejście do poniżesz strony generowania formularza na awans zawodowy:

## https://kowroc.pl/awans

w razie problemów w trakcie wypełniania formularza prosimy o kontakt pod numerem: **601417838**